#### NEW STUDENTS and RETURNING STUDENTS BEGINNING A NEW PROGRAM: HOW TO CHECK IN WITH THE VISA OFFICE

1. Please visit <u>https://visas.case.edu/?go=checkin</u>. Read through the notice on the page carefully. If you meet its requirements, click the "Apply Now" button.

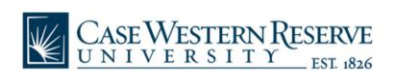

| 🖨 Programs | NON-C                                                                                                    | WRU LOGIN | LOGIN |
|------------|----------------------------------------------------------------------------------------------------|-----------|-------|
|            | > Simple Search                                                                                                    |           |       |
|            | International Student Check In                                                                                                    |           |       |
|            | IMPORTANT NOTICE:                                                                                                    |           |       |
|            | If you will not be attending CWRU in-person this fall, and will instead attend remotely from your home country, please STOP. Instead, please wait for an email with further instructions.                                                             |           |       |
|            | PLEASE DO NOT START THIS REQUEST UNLESS YOU ARE PHYSICALLY PRESENT IN THE UNITED STATES.                                                                                                    |           |       |
|            | If you have <u>already started a request</u> for this reason (if you have previously been on this page and clicked the "Apply Now" button before), STOP. Please DO NOT click "Apply Now" again, as you will create a second application.              |           |       |
|            | Instead, please return to your homepage at visas.case.edu. Once you are logged in, you should see a link on your homepage with the same title as this request. Please use that link to proceed. DO NOT click "Apply Now" on this page again.          |           |       |
|            | If you had previously submitted this request and it was processed, and you need to submit a new request, please feel free to click "Apply Now" on this page.<br>If this is your first time making this request, you may also click "Apply Now" above. |           |       |
|            | Overview                                                                                                    |           |       |
|            | Apply Now Click the 'Apply Now' button to get started once you have read the message above.                                                                                                    |           |       |

2. If this yellow box about cookies appears at the bottom of the page, click "Yes" to proceed.

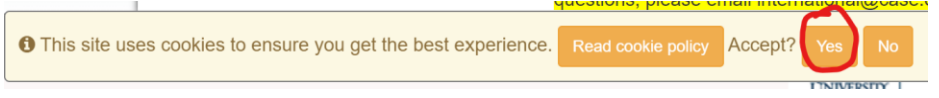

3. On the login page, click the first option, "I am a new or currently enrolled CWRU student", and then click Submit.

Security : User Identification Wizard: Step 1

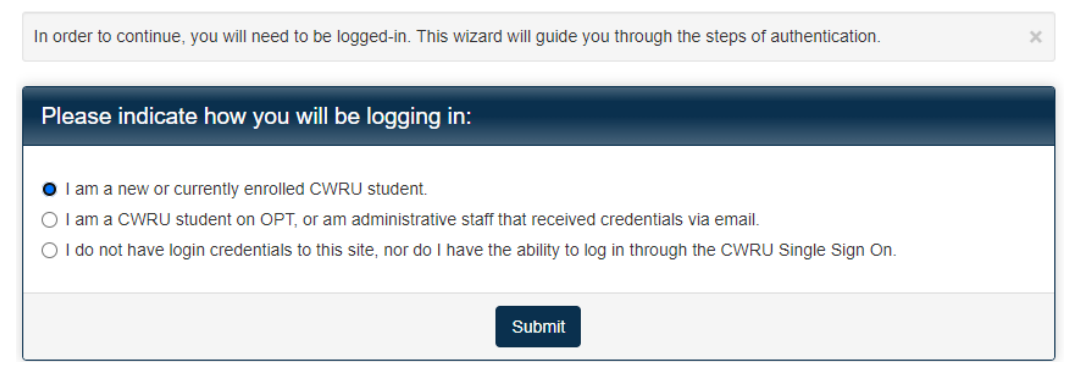

- 4. You are then taken to a CWRU Single Sign On page. Log in with your CWRU network ID and password, then click Login. (If you are already logged into your CWRU account elsewhere in your browser, it may skip this step.)
- 5. Choose your Semester and then click the "Apply" button
  - a. Start Semester should match the Start Date on your I-20
    - i. May through July start date: use Summer
    - ii. August or September start date: use Fall
    - iii. January start date: use Spring

User Home Page : Available Program Terms

| To create your application, Select the term and year to which you are applying. When you are ready to create the application, click on the 'Apply' button at the bottom of | f the page. X |
|----------------------------------------------------------------------------------------------------|---------------|
| Available Terms                                                                                                    |               |
| Terms Summer, 2018                                                                                                    |               |
| Fall, 2018                                                                                                    |               |
| Apply Cancel                                                                                                    |               |

6. You have now started the check in record. You will see the main application page:

Completed

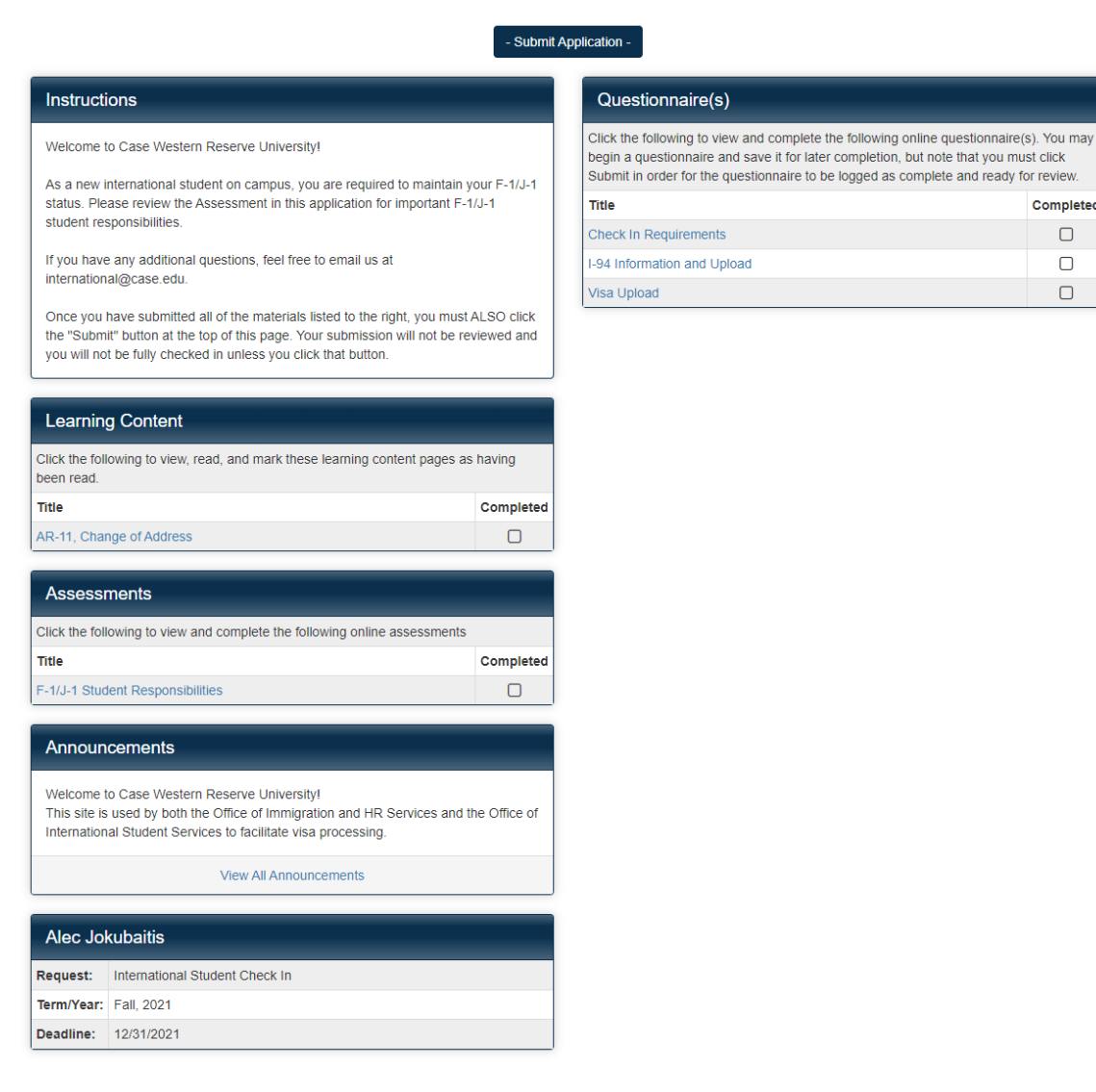

7. To complete each requirement, click the blue links.

Sections of the application:

- Instructions: Read carefully before proceeding
- Learning Content: AR-11 information read, complete tasks, click "Mark as Read"

- Assessments: F-1 / J-1 Student Responsibilities – you will need to pass this guiz to proceed

- Questionnaires: Click the title of the questionnaire to begin. After answering all the questions, you must click Submit at the bottom of the page. Do this for all three questionnaires.

8. Once you have completed all the questionnaires, learning content items, and assessments, <u>you must click the "Submit Application" button</u> found at the top of the page.

Note: The VISA Office will not review any items, nor are you fully finished with this process, unless you click the "Submit Application" button.

| - Submit                                                                                                    | Application -                                                                                                    |           |  |
|----------------------------------------------------------------------------------------------------|----------------------------------------------------------------------------------------------------|-----------|--|
| Instructions                                                                                                    | Questionnaire(s)                                                                                                    |           |  |
| Welcome to Case Western Reserve University!<br>As a new international student on campus, you are required to maintain your E-1/.l-1                     | Click the following to view and complete the following online questionnaire(s). You may<br>begin a questionnaire and save it for later completion, but note that you must click<br>Submit in order for the questionnaire to be logged as complete and ready for review. |           |  |
| status. Tips to maintain your status include:                                                                                                    | Title                                                                                                    | Completed |  |
| Report your address in the SIS Keep your documents current and valid                                                                                    | Check In Requirements                                                                                                    |           |  |
| Enroll full-time every fall and spring                                                                                                    | I-94 Information and Upload                                                                                                    |           |  |
| Work only with permission Maintain health insurance that meets the minimum requirements (J-1 students                                                   | Visa Upload                                                                                                    |           |  |
| If you have any additional questions, feel free to email us at international@case.edu<br>or stop by Tomlinson Hall, Suite 143, to talk to us in person. |                                                                                                    |           |  |
| Learning Content                                                                                                    |                                                                                                    |           |  |
| Click the following to view, read, and mark these learning content pages as having<br>seen read.                                                        |                                                                                                    |           |  |
| Title Completed                                                                                                    |                                                                                                    |           |  |
| AR-11, Change of Address                                                                                                    |                                                                                                    |           |  |

9. Now that you have submitted everything, the VISA Office will review your materials.

- If there are any problems, the VISA Office will send an email to your CWRU email address.

- If everything is acceptable, you will receive an automatic email once the check in has been processed.

If you transferred your SEVIS record to CWRU from another school, we will be issuing you a new I-20 to complete the transfer process. You will receive an email when that I-20 is ready to be picked up. Otherwise, no new I-20 will be issued as part of this process.

10. To double check your application was processed by the VISA Office, log into <u>visas.case.edu</u>. On the top left, look at the application and if it says "committed," the request is complete.

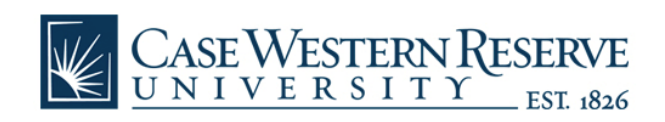

| VIS A | dmin <del>-</del>                                                                                                    | User Menu 🗸   | Profiles - Re | cords - Prog | rams - Process                                                                                             |         | tings <del>-</del> Maintenan | ce -              | Angie Be |
|-------|----------------------------------------------------------------------------------------------------|---------------|---------------|--------------|----------------------------------------------------------------------------------------------------|---------|------------------------------|-------------------|----------|
|       | Us                                                                                                    | er Home       | e Page :      | Angie I      | Beca - M                                                                                                   | y Home  | Page                         | Search Programs   |          |
|       | Records                                                                                                    |               |               |              |                                                                                                    |         | Profile                      |                   |          |
|       | Fall, 2021     International Student Check In   Committed     D 55137)   Deadline: 12/31/2021     Student: Initial I-20/DS-2019   Deadline: 12/31/2021     Withdraw   Ur date Rank (enter numbers to rank by preference) |               |               |              | Angie Beca<br>axb813@case.edu<br>A copy of all emails sent to you through<br>Terra Dotta can be found here |         |                              |                   |          |
|       | Арг                                                                                                    | blication/Rec | ord Name      | Appl<br>"Cor | lication Status<br>nmitted" mean                                                                           | is Done | Messages<br>Date/Time From   | View all Messages |          |

11. If you have any questions, please email <u>visa@case.edu</u>.

# CHECK IN WHAT YOU NEED:

#### VISA

infiner.

UISA

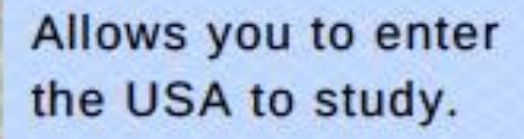

WHERE TO FIND IT: INSIDE YOUR PASSPORT

## 1-94

COCCURRENT AND CONTRACTOR OF CONTRACTOR OF C

00830000000880000088550000888500008885000088

| - 11 |
|------|
|      |
|      |
|      |
|      |
|      |
|      |
|      |
|      |
|      |
|      |
|      |

A record of your entry into the USA.

WHERE TO FIND IT: https://i94.cbp.dhs.gov/I94/#/ recent-search

### 1-20

| 1.1 International Codes, Representation                                                                                                    | heard include                                                                                                    |                                                                                                    |
|----------------------------------------------------------------------------------------------------|----------------------------------------------------------------------------------------------------|----------------------------------------------------------------------------------------------------|
| dista principation                                                                                                    |                                                                                                    |                                                                                                    |
| Distant days in the                                                                                                    | 100 044                                                                                                    | 10.010                                                                                                    |
| Period and and                                                                                                    | Contract on the local division of the local division of the local  | 10.0                                                                                                    |
| CONTRACT OF STREET                                                                                                    | and the second second                                                                                                    | N - 1                                                                                                    |
| and a start of the start of the | designed and the second second                                                                                                    |                                                                                                    |
| Transfer for                                                                                                    |                                                                                                    | 1000000.000                                                                                                    |
| Education of the game of                                                                                                    | the state.                                                                                                    | 1100-04                                                                                                    |
| ARGA PERSONAL                                                                                                    | taking and the second                                                                                                    |                                                                                                    |
| ALCO NUMBER AND ADDRESS.                                                                                                    | the second second                                                                                                    | ALC: 10 10 10 10                                                                                                    |
| passes of the set of the local distances of the                                                                                                    | CONTRACTOR AND A                                                                                                    | -                                                                                                    |
| Service and the second second s                                                                                                    |                                                                                                    |                                                                                                    |
| ADDRESS TO M.                                                                                                    | and the second second se                                                                                                    |                                                                                                    |
| Red Provide Station of Station of Stations of Stations | and the second second                                                                                                    | and the second second s |
| Annu State and State Per                                                                                                    | and the second                                                                                                    | And And And                                                                                                    |
| Management Street                                                                                                    | -                                                                                                    | 595 - S                                                                                                    |
| Shamph.                                                                                                    |                                                                                                    |                                                                                                    |
| A REAL PROPERTY AND ADDRESS.                                                                                                    | CONTRACTOR OF THE                                                                                                    | the second second second second second second second second second second second second second second second s                                                                                                    |
| Direct August.                                                                                                    | the second second second second second second second second second second second second second second second s                                                                                                    |                                                                                                    |
| States of the local division of the local division of the local di | and the second second                                                                                                    |                                                                                                    |
| 1 T                                                                                                    |                                                                                                    |                                                                                                    |
| Autoria and a second                                                                                                    |                                                                                                    |                                                                                                    |
|                                                                                                    |                                                                                                    |                                                                                                    |
|                                                                                                    |                                                                                                    |                                                                                                    |
| ABRITIST                                                                                                    |                                                                                                    |                                                                                                    |
| the depute of a low or it was not been as in the second second se | and the second is the second second second                                                                                                    |                                                                                                    |
| Contraction in the second state of the                                                                                                    | the state of the second state of the second st | Contract of the local day                                                                                                    |
| 1                                                                                                    | all the second second s | manual .                                                                                                    |
| CHICALLAST                                                                                                    | A 1999 (19                                                                                                    | 5.50mid.                                                                                                    |
| (product process) of the second second                                                                                                    | A                                                                                                    | 10000                                                                                                    |
| the second second                                                                                                    |                                                                                                    | and a state of the local division of the local division of the loc |
| Resident concerns in                                                                                                    |                                                                                                    |                                                                                                    |
| and other the local division in which the                                                                                                    |                                                                                                    | sectors, into                                                                                                    |

Documents your current student status.

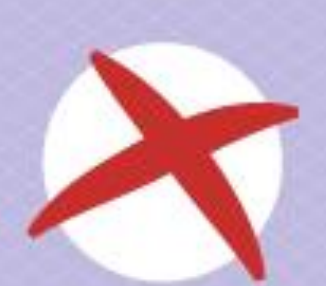

\*A VERY important document to have, but you do **not** need to show it to check in.